## 資料庫系統開發

以「住院管理資訊系統」為例

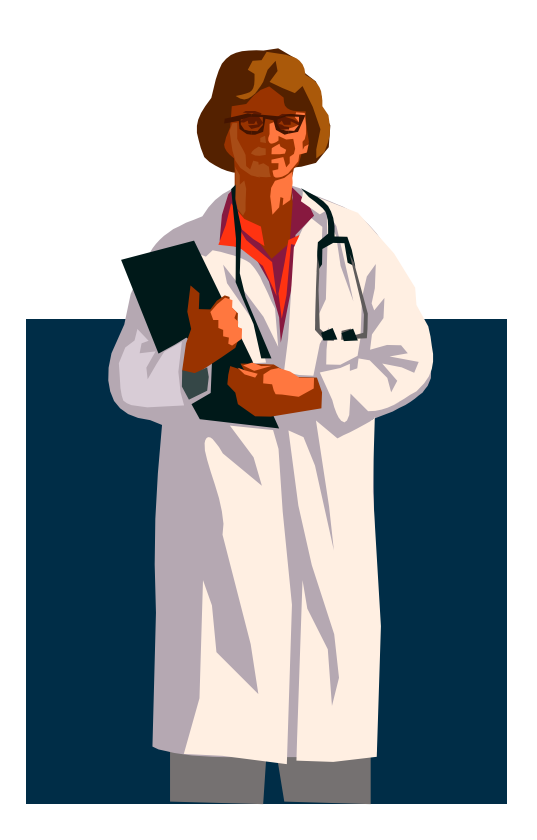

## 撰寫者:朱政吉 系所:國立東華大學歷史學系

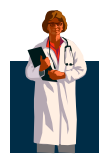

目錄

| 第一部份 開發工具                   | 3-5      |
|-----------------------------|----------|
| 第二部份 系統說明                   | 6-9      |
| (一)開發動機                     | 7        |
| (二)系統目的                     | 7        |
| (三)實體關係圖                    | 8        |
| (四)系統概觀······               | 9        |
| (五) 系統內容                    | 9        |
| 第三部份 系統功能                   | 10-13    |
| (一) 新增醫師                    | 11-12    |
| (二)新增病人                     | 13-15    |
| (三)刪除醫師                     | 16-18    |
| (四) 刪除病人                    | 19-21    |
| (五)更新醫師                     | 22-23    |
| (六)更新病人                     | 24-25    |
| (七)查詢醫師                     | 26-27    |
| (八) 查詢科別                    |          |
| (九)查詢病人                     | 30-31    |
| (十) 查詢樓層                    |          |
| (十一) 查詢等級                   | 34-35    |
| (十二) 查詢日期                   |          |
| 附錄 系統初始表格                   |          |
| (一) 醫師(doctor)              |          |
| (二)住院病人(patient)            | 40       |
| (三)分配位址(allocation_address) | ••••••41 |
| (四)檢驗項目(examine_item)       | 42       |
| (五)檢驗病人(examined) ·······   | 43       |

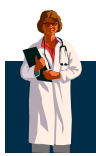

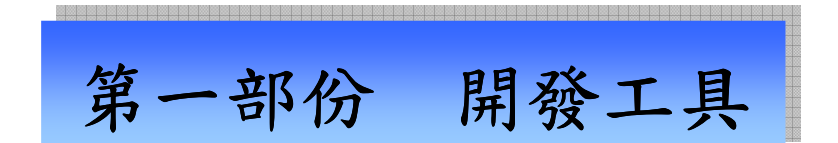

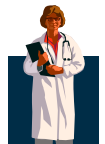

開發資訊系統的使用工具有很多種,如 Delphi、ASP、PHP…等。

本系統主要使用 <u>PHP 程式設計語言</u>,搭配 <u>HTML</u>建成。程式編輯工具為 PSPad,為一分色的純文字編輯器。

PHP 環境主要安裝統合「Apache、PHP、MySQL」的軟體—<u>Apperv 2.5.4a</u>, 內容包含了Apache 2.0.54、PHP5.0.4、MySQL4.1.12a及phpMyAdmin-2.6.211 等軟體。而在管理資料庫方面則是使用 <u>phpMyAdmin</u>作為資料庫基本的管理 工具。

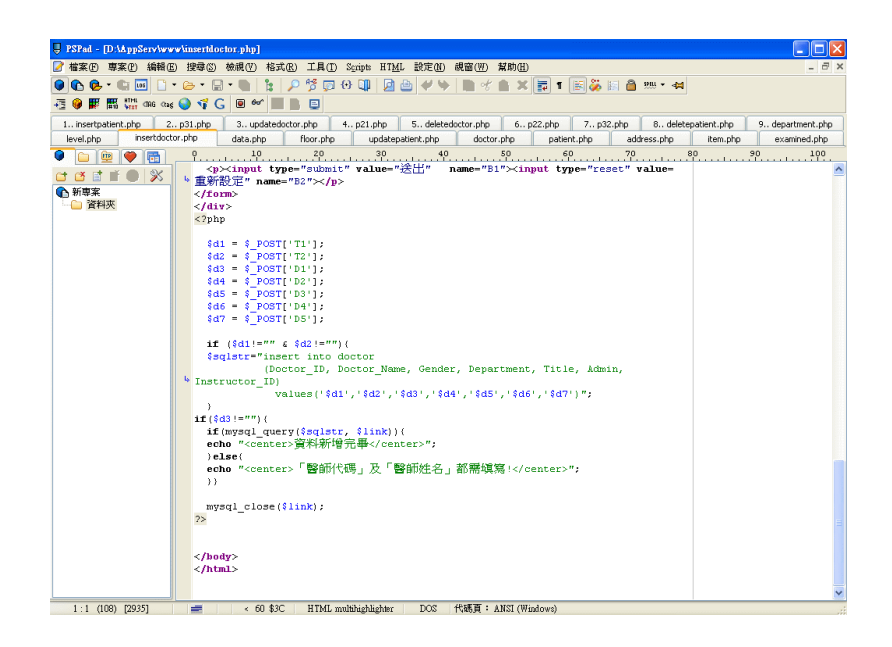

\*Figure 1.1 文字編輯器—PSPad

這個文字編輯器不僅能寫 PHP 程式,也能寫 C/C++等其他程式語言。非 常方便的地方在於它能夠把程式內容,依不同的顏色呈現,變數、識別字等 都給予不同顏色,提供撰寫時的方便性。此外,程式時常用到的括號,如「{」、 「(」等,當指標在左括號時,它會顯示對應的右括號所在地方,如此可以 清楚地知道括號有效的範圍,也能很明確地知道哪些括號是沒有必要的,可 以刪除。

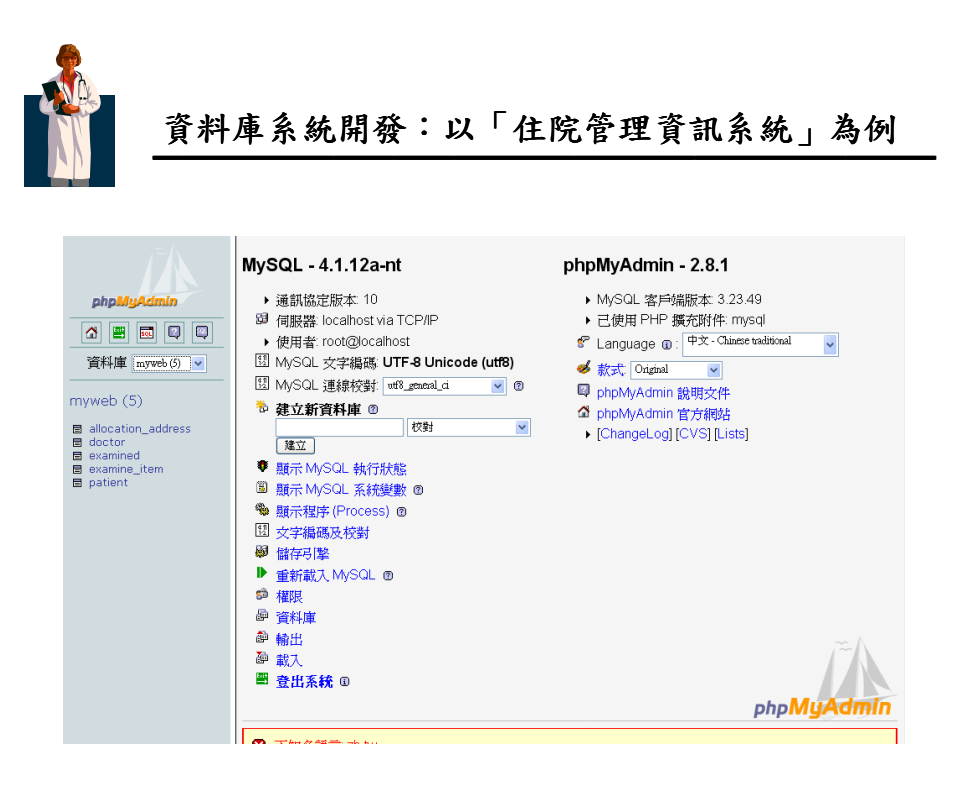

\*Figure 1.2 管理工具—phpMyAdmin

phpMyAdmin 是一個方便的管理工具,在安裝 Appserv 時會一同安裝, 但建議同學去它的官方網站,下載最新的版本。

在這個管理工具中,可以幫助我們迅速地建立好資訊系統的起始表格及 資料,方便我們測試查詢功能是否撰寫正確。此外,它也非常地好上手,相 信同學們在開啟後可以快速地學習管理資料庫。

另外,如果同學採取和我一樣的開發系統方式,且系統首頁命名為 index.html的話,你的系統的首頁會是「<u>http://localhost/index.html</u>」, phpMyAdmin 會在「<u>http://localhost/phpMyAdmin</u>」。

最後,列出幾本我在開發本系統有**參考**到的**書籍**,給同學們作參考: (一) 吳弘凱,《PHP+MySQL 快速入門》,松崗(2006 年 4 月)。 (二) 林日森譯, Kevin Yank 著,《PHP & MySQL 建立動態資料庫網站》,基 峰(2005 年 4 月)。

(三)劉登容譯, David Medinets 著, 《PHP3 程式設計:瀏覽器之應用程式
 設計》,美商麥格羅,威爾(2000 年 4 月)。

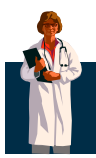

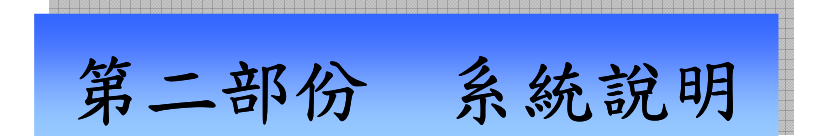

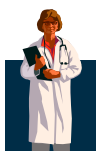

#### 一、 開發動機

因為之前看了日劇《白色巨塔》,覺得醫院裡的運作很有趣但也很複雜, 所以覺得極需要一套有效率且穩定的系統來幫助醫院運作。

因此趁著這次機會來為醫院開發一套管理系統,但是對於初學的我來 說,要作整個醫院的資訊系統過於複雜且棘手,所以決定先從一小部份開始 做起,這次我們是針對住院的病人開發一套住院管理系統。希望藉由這次的 練習,對於資料庫實際的應用有更近一步的了解。

#### 二、 系統目的

本系統主要是提供給醫護人員操作,使得在管理住院病患上能更方便且 有效率。本系統提供了人性化的介面讓醫護人員操作起來更得心應手,並且 利用網頁瀏覽查詢的方式,讓系統更貼近現實並方便使用者操作,以便達到 方便且有效率的資料庫目標。

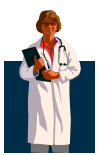

三、 實體關係圖

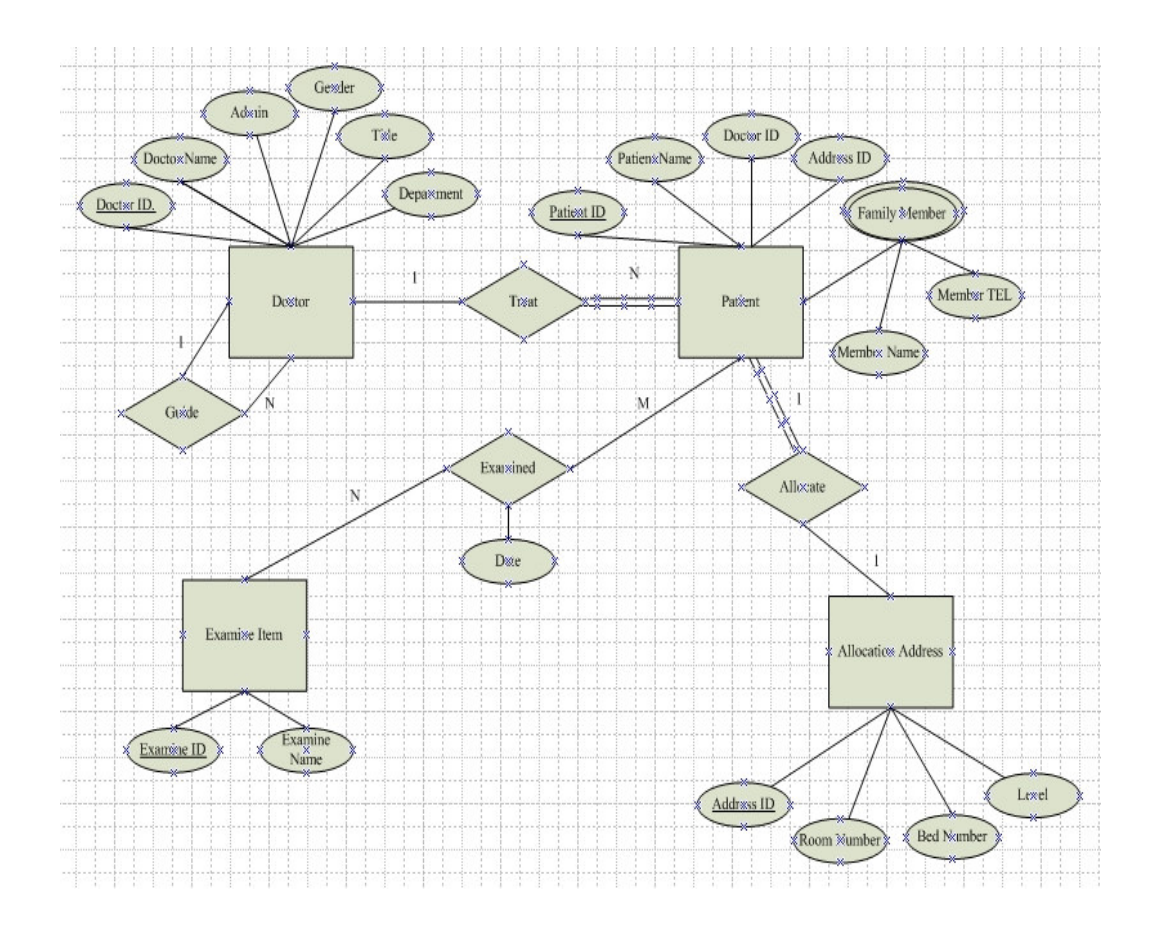

\*Figure 2.1 本系統之實體關係圖

- (一)有四個實體型態:醫師、住院病人、檢驗項目、分配位址。
- (二)醫師有六個屬性:醫師代碼、醫師姓名、性別、科別、職稱、行政 職務。其中代號是唯一的。有些醫師有指導醫師。
- (三)住院病人有五個屬性:病人代號、病人姓名、醫師代碼、位址代碼、 緊急連絡人,其中緊急連絡人必須記載緊急連絡人之姓名與電話。 此外,病人代號是唯一的。每一位病人必定有一位主治醫生。
- (四)檢驗項目有兩個屬性:項目代號、項目名稱。其中項目代號是唯一的。一位住院病人可以有多個檢驗項目,檢驗日期必須記載。
- (五)分配位址有四個屬性:分配位址代碼、房號、床號、等級。其中分 配位址代碼是唯一的。

8

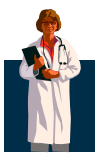

四、 系統概觀

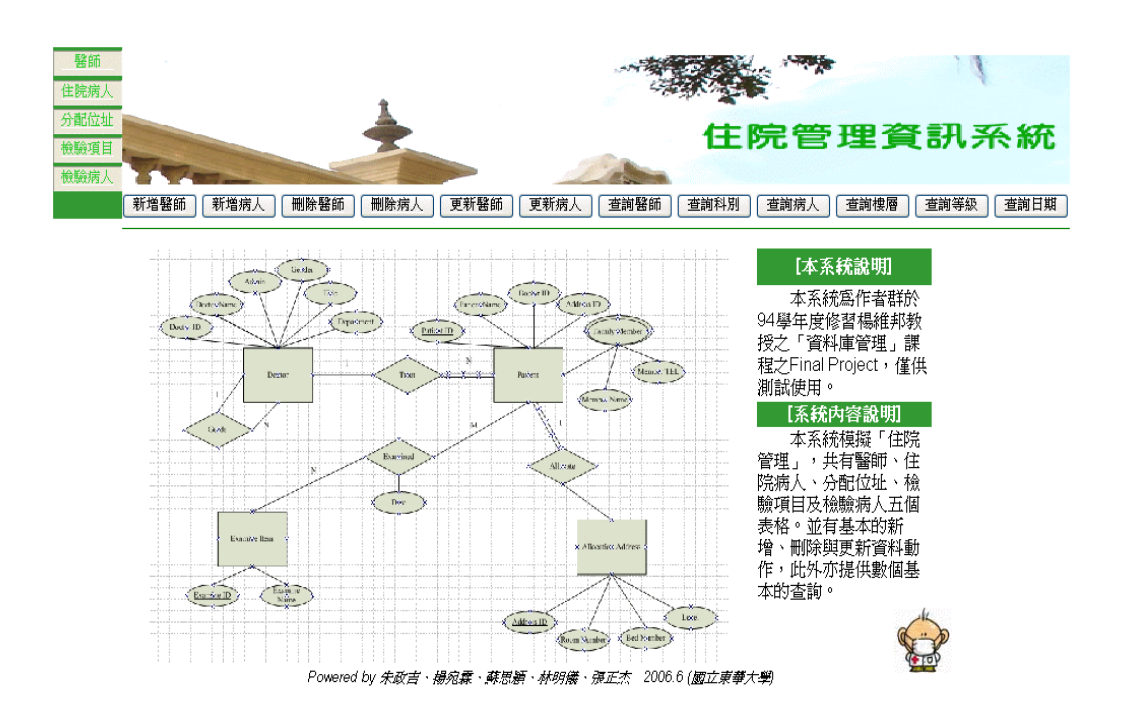

\*Figure 2.1 本系統首頁

#### 五、 系統內容

本系統模擬「住院管理」,共有醫師、住院病人、分配位址、檢驗項目 及檢驗病人五個表格。並有基本的新增、刪除與更新資料動作,此外亦提供 數個基本的查詢。

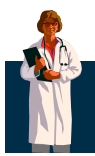

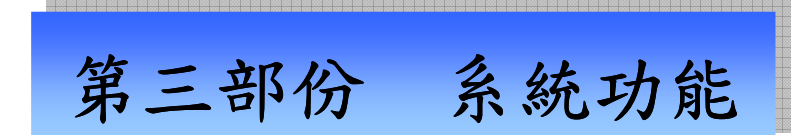

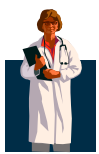

#### 一、 新增醫師

(一)選取「新增醫師」。(Figure 3.1)

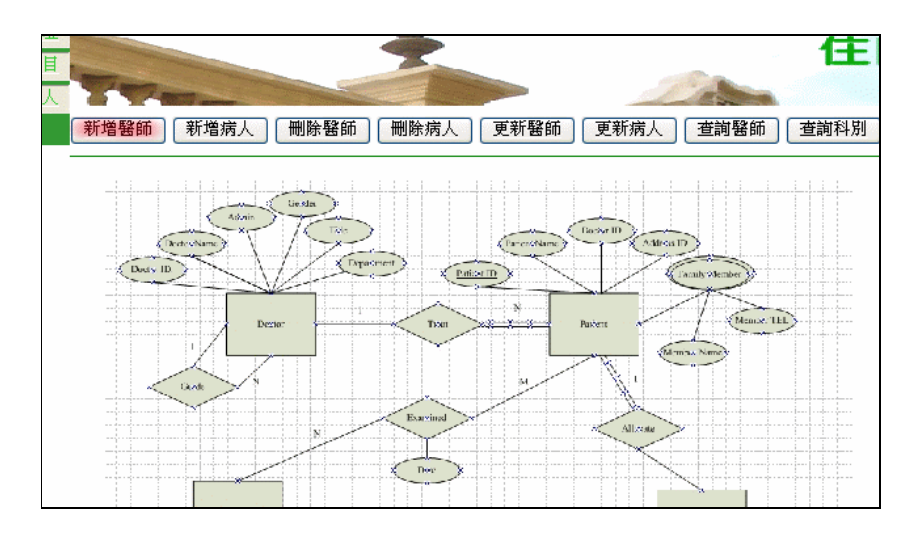

\*Figure 3.1

(二)進入「新增醫師」的界面,並填寫醫師「小島直茂」。(Figure 3.2)

| 新增病人 删除醫師 删除病人                                  | <b>更新醫師</b> 更新病人 查詢醫師 查詢科別 查詢病人                  |
|-------------------------------------------------|--------------------------------------------------|
| 醫師代碼<br>醫師姓名<br>性別<br>科別<br>職稱<br>行政職務<br>指導人代碼 | 新増「醫師」資料<br>D013<br>小島直茂<br>男 ・<br>外科 ・<br>助教授 ・ |
|                                                 | 送出「重新設定」                                         |

\*Figure 3.2

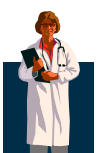

| 5.511A 、 国 mit |       |    |    |     |      |       |
|----------------|-------|----|----|-----|------|-------|
| 醫師代碼           | 醫生姓名  | 性別 | 科別 | 職稱  | 行政職務 | 指導人代碼 |
| D001           | 大河內冬樹 | 男  | 内科 | 教授  | 院長   |       |
| D002           | 鵜飼良一  | 男  | 内科 | 教授  | 主任   |       |
| D003           | 東貞藏   | 男  | 外科 | 教授  | 主任   |       |
| D004           | 財前又一  | 男  | 内科 | 教授  |      |       |
| D005           | 財前五郎  | 男  | 外科 | 副教授 |      | D003  |
| D006           | 里見修二  | 男  | 内科 | 副教授 |      | D002  |
| D007           | 柳原弘   | 男  | 外科 | 助教授 |      | D003  |
| D008           | 花森慶子  | 女  | 内科 | 副教授 |      | D001  |
| D009           | 中田明子  | 女  | 内科 | 助教授 |      | D001  |
| D010           | 船尾輝   | 男  | 外科 | 教授  |      |       |
| D011           | 村井美貞  | 女  | 外科 | 助教授 |      | D010  |
| D012           | 神川清念  | 男  | 内科 | 助教授 |      |       |
| D013           | 小島直茂  | 男  | 外科 | 助教授 |      | D003  |
|                |       |    |    |     |      |       |

(三)回到「醫師」的表格,確認「小島直茂」已經新增。(Figure 3.3)

\*Figure 3.3

(四)如果「醫師代碼」或「醫師姓名」未填,或是「醫師代碼」與既有資料相 同,則會出現「錯誤訊息」提醒。(Figure 3.4)

| <b>曽病人 一刪除醫師 一刪除病人</b> ( | 更新醫師 ] [更新病人] [查詢醫師 ] [查詢科別 ] [查詢病人 ] [查詢 |
|--------------------------|-------------------------------------------|
|                          | 新增「醫 <b>師」資料</b>                          |
| 醫師代碼                     | D0                                        |
| 醫師姓名                     |                                           |
| 性別                       | 男 🗸                                       |
| 科別                       | 内科 ▼                                      |
| 龍稱                       | 教授 🗸                                      |
| 行政職務                     | ~                                         |
| 指導人代碼                    |                                           |
|                          | 送出」「重新設定」                                 |
| 「醫師代碼」及                  | 「醫師姓名」都需填寫,且「醫師代碼」不可重覆!                   |

\*Figure 3.4

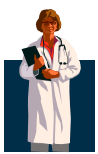

- 二、 新增病人
  - (一) 選取「新增病人」。(Figure 3.5)

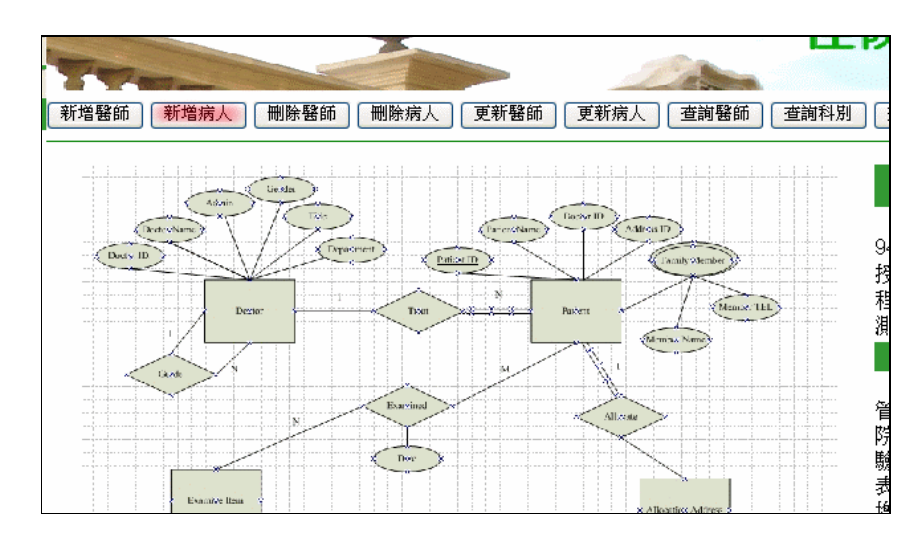

\*Figure 3.5

(二)進入「新增病人」的界面,並填寫病人「福田祐吉」。選擇欄位「分 配位址」。系統會自動找出空的分配位址。(Figure 3.6)

| 新増病人 刪除醫師 刪除病人 3                               | 更新醫師 更新病人 查詢醫師 查詢科別 查詢病人                                                                                       |
|------------------------------------------------|----------------------------------------------------------------------------------------------------|
| 病人代碼<br>病人姓名<br>主治醫師<br>分配位址<br>連絡人姓名<br>連絡人電話 | 新增「住院病人」資料<br>P033<br>福田祐吉<br>D013 ♥<br>201A ♥<br>202B<br>203A<br>301A<br>202A<br>203A<br>303A<br>502A<br>503B |

\*Figure 3.6

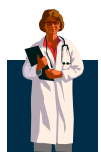

(三) 填妥資料後按「送出」。(Figure 3.7)

| ) 新増病人   刪除醫師   刪除病人                           | 更新醫師 更新病人 查詢醫師 查詢科別 查詢病人                                            |
|------------------------------------------------|---------------------------------------------------------------------|
| 病人代碼<br>病人姓名<br>主治醫師<br>分配位址<br>連絡人姓名<br>連絡人電話 | 新増「住院病人」資料<br>P033<br>福田祐吉<br>D013 ▼<br>201A ▼<br>福田千鶴<br>895655563 |
|                                                |                                                                     |

\*Figure 3.7

(四)回到「病人」的表格,確認「福田祐吉」已經新增。(Figure 3.8)

|      | 表格:住院病人 |      |      |        |           |  |
|------|---------|------|------|--------|-----------|--|
| 病人代碼 | 病人姓名    | 主治醫師 | 分配位址 | 連絡人姓名  | 連絡人電話     |  |
| P001 | 櫻宏志     | D001 | 503A | 櫻美子    | 425911353 |  |
| P002 | 佐佐木庸平   | D002 | 202A | 佐佐木芳江  | 425891591 |  |
| P003 | 小西緑     | D003 | 701A | 小西次郎   | 425848555 |  |
|      |         |      |      |        |           |  |
|      |         |      |      |        |           |  |
|      |         |      | •    |        |           |  |
|      |         |      | •    |        |           |  |
|      |         |      |      |        |           |  |
|      |         |      |      |        |           |  |
| D021 | 目前改革任   | D011 | 2020 | 经际时去式记 | 120206666 |  |
| P031 | 川崎雅     |      | 203B | 織田有政   | 120396666 |  |
| P032 | 武田信輝    | D010 | 101B | 武田慶子   | 789658965 |  |
| P033 | 福田祐吉    | D013 | 201A | 福田千鶴   | 895655563 |  |

\*Figure 3.8

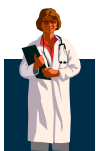

(五)如果「病人代碼」或「病人姓名」未填,或是「病人代碼」與既有 資料相同,則會出現「錯誤訊息」提醒。(Figure 3.9)

|              | 更新醫師」「更新病人」「查詢醫師」「查詢科別」「查詢病人」「查詢樓層」 |
|--------------|-------------------------------------|
|              | 新增「住院病人」資料                          |
| 病人代碼         | PO                                  |
| 病人姓名         |                                     |
| 主治緊師         | D001 🗸                              |
| 今配位址         | 1018                                |
| 清经人所交        |                                     |
| 建裕八姓石        |                                     |
| 連絡人電話        |                                     |
|              | 送出」重新設定                             |
| ・・・「病人姓名」、「連 | 認給人姓名」及「連絡人電話」都需填寫,且「病人代碼」・・・       |
|              |                                     |
|              |                                     |
|              |                                     |

\*Figure 3.9

#### 重點說明:新增病人

在這個功能上,比較特別的地方如 Figure 3.6 所示。在「分配位址」裡, 系統會自動找出空的位址給使用者選擇。要寫成這樣的結果也不難。以下作個 簡短的說明:

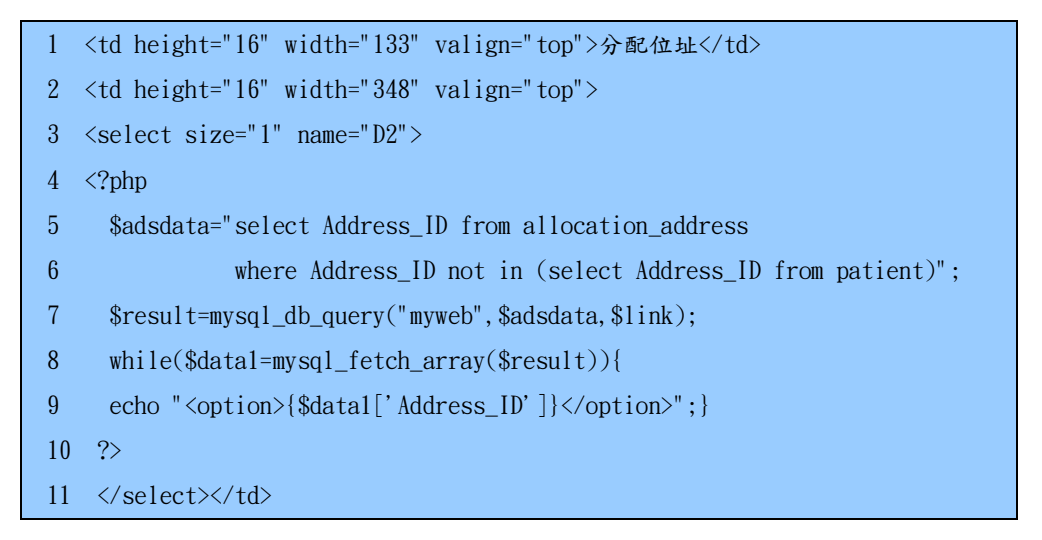

第7行的\$result存放第5~6行「沒有被分配到的位址(即空位址)」的查 詢結果。然後在第8行使用 while 迴圈抓取\$result 的 Address\_ID 整個欄位的 資料,然後全部存給<option>(即下拉式表單 D2 的選項)。

15

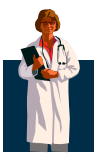

#### 三、 删除醫師

(一) 選取「刪除醫師」。(Figure 3.10)

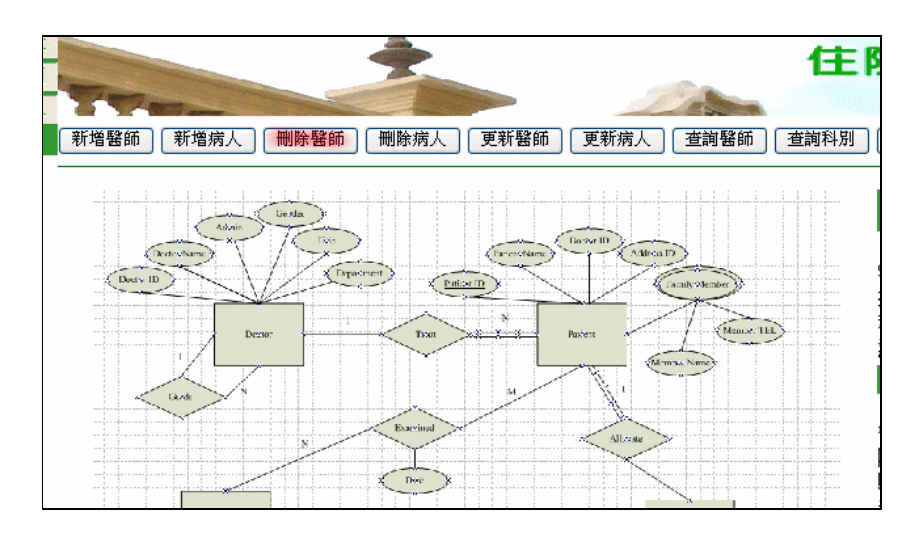

\*Figure 3.10

(二)進入「刪除醫師」的界面,並選擇醫師「小島直茂」後按「送出」。 (Figure 3.11)

| 刪除「醫師」                                                                                      | 資料 |
|---------------------------------------------------------------------------------------------|----|
| 請選擇醫師<br>請選擇醫師<br>大河內冬樹<br>鵜飼良一<br>東貞藏<br>財前又一<br>財前五郎<br>里見修二<br>柳原弘<br>花森慶子<br>中田明子<br>船居 | 刪除 |
| 村井美貞神川清念                                                                                    |    |
| 小海且次                                                                                        |    |

\*Figure 3.11

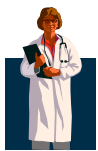

(三)出現訊息,告知「小島直茂」已刪除,並且原本由他主治的病人(只 有「福田祐吉」)之主治醫師改為該科主任。(Figure 3.12、3.13)

| ] 【删除醫師】 【删除病人】 [更新醫師] [更新病人] [查詢醫師] [查詢科別] [查詢病人] [查詢樓層] |
|-----------------------------------------------------------|
| 刪除「醫師」資料                                                  |
| 請選擇醫師 🗸 📶 📷 🖌                                             |
| 已刪除 小島直茂 醫師,並更新其主治病人,改由 該科主任 主治                           |
|                                                           |
|                                                           |
|                                                           |
|                                                           |

\*Figure 3.12

| 表格:住院病人 |       |      |      |       |           |  |
|---------|-------|------|------|-------|-----------|--|
| 病人代碼    | 病人姓名  | 主治醫師 | 分配位址 | 連絡人姓名 | 連絡人電話     |  |
| P001    | 櫻宏志   | D001 | 503A | 櫻美子   | 425911353 |  |
| P002    | 佐佐木庸平 | D002 | 202A | 佐佐木芳江 | 425891591 |  |
| P003    | 小西緑   | D003 | 701A | 小西次郎  | 425848555 |  |
|         |       |      | •    |       |           |  |
|         |       |      |      |       |           |  |
|         |       |      | •    |       |           |  |
|         |       |      | •    |       |           |  |
|         |       |      | ·    |       |           |  |
|         |       |      |      |       |           |  |
|         |       |      |      |       |           |  |
| P031    | 川崎雅   | D011 | 203B | 織田有政  | 120396666 |  |
| P032    | 武田信輝  | D010 | 101B | 武田慶子  | 789658965 |  |
| P033    | 福田祐吉  | D003 | 201A | 福田千鶴  | 895655563 |  |

\*Figure 3.13

【Note】原本「福田祐吉」的主治醫師為「D013」(小島直茂,外科助教授), 但由於小島直茂已刪除,故其主治醫生異動為外科主任「D003」(東 貞藏)。

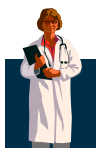

| 醫師代碼 | 醫生姓名  | 性別 | 科別 | 職稱  | 行政職務 | 指導人代碼 |
|------|-------|----|----|-----|------|-------|
| D001 | 大河內冬樹 | 男  | 内科 | 教授  | 院長   |       |
| D002 | 鵜飼良一  | 男  | 内科 | 教授  | 主任   |       |
| D003 | 東貞藏   | 男  | 外科 | 教授  | 主任   |       |
| D004 | 財前又一  | 男  | 内科 | 教授  |      |       |
| D005 | 財前五郎  | 男  | 外科 | 副教授 |      | D003  |
| D006 | 里見修二  | 男  | 内科 | 副教授 |      | D002  |
| D007 | 柳原弘   | 男  | 外科 | 助教授 |      | D003  |
| D008 | 花森慶子  | 女  | 内科 | 副教授 |      | D001  |
| D009 | 中田明子  | 女  | 内科 | 助教授 |      | D001  |
| D010 | 船尾輝   | 男  | 外科 | 教授  |      |       |
| D011 | 村井美貞  | 女  | 外科 | 助教授 |      | D010  |
| D012 | 神川清念  | 男  | 内科 | 助教授 |      |       |

(四)回到「醫師」的表格,確認「小島直茂」已經刪除。(Figure 3.14)

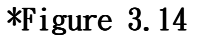

#### ∔ 重點說明:刪除醫師

在這個功能上,比較特別的地方如 Figure 3.12、13 所示。該醫師刪除, 則此醫師原主治病人會改由該科主任主治,意即刪除的是內科醫師,則他的所 有病人的主治醫師改為內科主任(鵜飼良一)。以下作個簡短的說明:

| 1 | • • •                                                                       |
|---|-----------------------------------------------------------------------------|
| 2 | \$admin= "select Doctor_ID from doctor where Admin='主任' and Department in   |
| 3 | <pre>(select Department from doctor where Doctor_Name='\$del')";</pre>      |
| 4 | · · ·                                                                       |
| 5 | <pre>\$update_dr_id= "update patient set Doctor_ID='\$admin_id' where</pre> |
| 6 | <pre>Doctor_ID=' \$del_id' ";</pre>                                         |
| 7 | · · ·                                                                       |
| 8 | <pre>\$delstr= "delete from doctor where Doctor_Name = '\$del'";</pre>      |

上面的程式只有撷取關鍵部份。第2行的\$admin 找出\$del(使用者欲删除 之醫師)所屬科別的主任。第5行先更改\$del 醫師主治病人的主治為該科主任, 完成先改後,才可以進行\$delstr 的删除\$del 醫師。

18

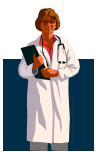

- 四、 删除病人
  - (一) 選取「刪除病人」。(Figure 3.15)

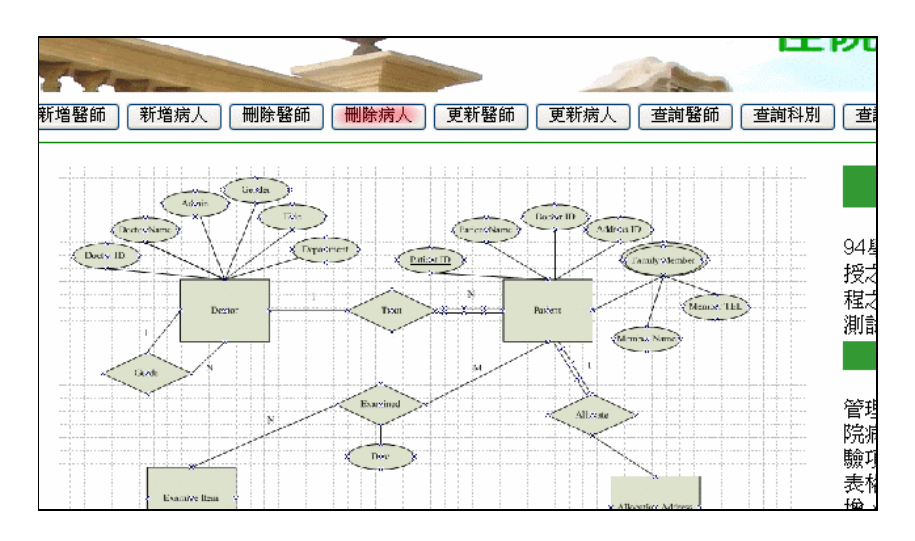

\*Figure 3.15

(二)進入「刪除病人」的界面,並選擇病人「武田信輝」後按「送出」。 (Figure 3.16)

|                                                             |        | H |
|-------------------------------------------------------------|--------|---|
| [] 7417年7月7月7月7月7月7月7月7月7月7月7月7月7月7月7月7月7月7月7               | LING R | R |
| 富田豬太郎 🔨                                                     |        |   |
| 宮崎信輔                                                        |        |   |
| 19년~월1648                                                   |        |   |
| 望月水倖<br>  ↓ ₩ ★                                             |        |   |
| 山根具一                                                        |        |   |
| 藤木茂                                                         |        |   |
| 野口笑子                                                        |        |   |
| 山田和地                                                        |        |   |
| 田田和巴                                                        |        |   |
| 西班秀冶                                                        | 83.    |   |
| 吉川緑                                                         |        |   |
| 小杉太                                                         |        |   |
| 城崎城子                                                        |        |   |
| <b>女日</b> 校                                                 |        |   |
| <7.01<br>★10<br>★10<br>★10<br>★10<br>★10<br>★10<br>★10<br>★ |        |   |
| 知地善人                                                        |        |   |
| 吉川昇                                                         |        |   |
| 村井園夫                                                        |        |   |
| 相選雅                                                         |        |   |
| ■<br>1011年30年<br>■<br>1011年30年                              |        |   |
| 野作り用力丁                                                      |        |   |
| 川崎雅                                                         |        |   |
| 武田信輝                                                        |        |   |
| 福田祐吉                                                        | 1      |   |

\*Figure 3.16

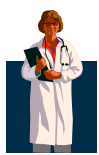

(三)出現訊息,告知「武田信輝」(P032)已刪除,並且已為其排定的檢驗直接刪除。(Figure 3.17、3.18)

| 住院管理資                |
|----------------------|
|                      |
|                      |
| 刪除「住院病人」資料           |
| 請選擇病人 🗸 📶除           |
| 已刪除 武田信輝 ,並刪除其 已排定檢驗 |
|                      |
|                      |
|                      |
|                      |

\*Figure 3.17

| 檢驗日期    | 病人代碼  | 項目代碼 |
|---------|-------|------|
| 5月30日   | P003  | C01  |
| 5月30日   | P011  | C19  |
|         | •     |      |
|         | •     |      |
| 6 H 6 H | Pnan  |      |
| 口户口     | F 030 | 000  |
| 6月7日    | P001  | C11  |
| 6月7日    | P008  | C27  |
|         |       |      |
|         |       |      |
|         | •     |      |
|         | •     |      |
|         |       |      |
| 6月8日    | P017  | C27  |
| 6月8日    | P017  | C20  |

\*Figure 3.18

【Note】原本「福田祐吉」有排定一項檢驗(C09)於6月6日,但因「福田 祐」已刪除,故該項檢驗直接刪除。可對照<u>頁43</u>之表格「檢驗病人」。

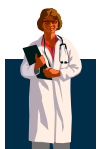

(四)回到「病人」的表格,確認「福田祐吉」(P032)已經刪除。(Figure 3.19)

| 表格:住院病人 |       |      |        |       |           |
|---------|-------|------|--------|-------|-----------|
| 病人代碼    | 病人姓名  | 主治醫師 | 分配位址   | 連絡人姓名 | 連絡人電話     |
| P001    | 櫻宏志   | D001 | 503A   | 櫻美子   | 425911353 |
| P002    | 佐佐木庸平 | D002 | 202A   | 佐佐木芳江 | 425891591 |
| P003    | 小西緑   | D003 | 701A   | 小西次郎  | 425848555 |
|         |       |      | •<br>• |       |           |
| P030    | 野村朋子  | D010 | 103B   | 野村拓   | 332008340 |
| P031    | 川崎雅   | D011 | 203B   | 織田有政  | 120396666 |
| P033    | 福田祐吉  | D003 | 201A   | 福田千鶴  | 895655563 |

\*Figure 3.19

#### 重點說明: 刪除病人

這個功能比刪除醫師容易做。因為刪除病人時,可以直接刪除排定給他做的檢驗,不會有後顧之憂,如Figure 3.17、18所示。以下作個簡短的說明:

| 1 | <pre>\$delitem="delete from examined where Patient_ID in</pre>             |
|---|----------------------------------------------------------------------------|
| 2 | <pre>(select Patient_ID from patient where Patient_Name = '\$del')";</pre> |
| 3 | <pre>\$delstr="delete from patient where Patient_Name = '\$del'";</pre>    |

第1行的\$delitem 删除已排定給\$del 病人的檢驗。而第3行則是把\$del 病人從病人表格中删除。

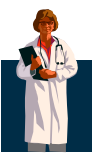

#### 五、 更新醫師

(一) 選取「更新醫師」。(Figure 3.20)

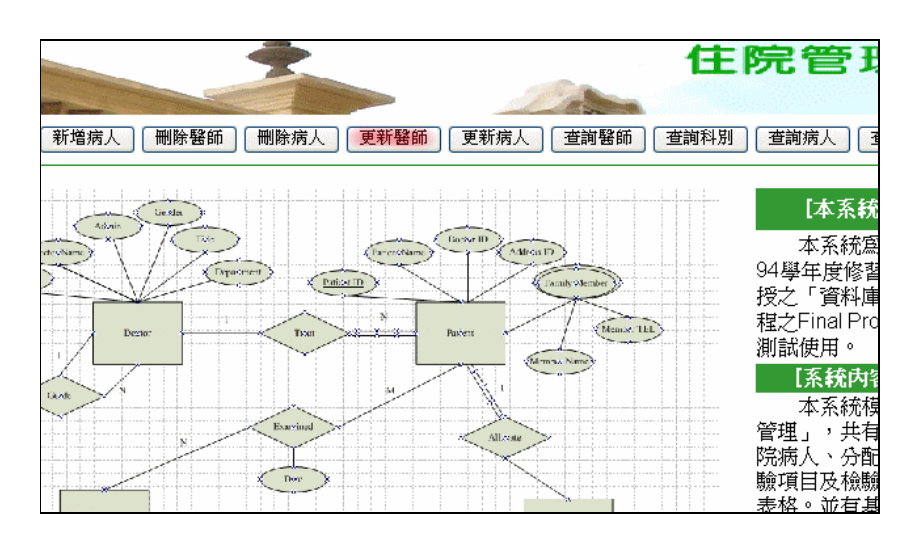

\*Figure 3.20

(二)進入「更新醫師」的界面,並選擇醫師「神川清念」後,將其職稱 由「助教授」更改為「副教授」後按「送出」。(Figure 3.21)

| *                                 | 住院管理                                          |
|-----------------------------------|-----------------------------------------------|
| 新増病人   删除醫師   删除病人   3            | 更新醫師 ] [更新病人] [查詢醫師 ] [查詢科別 ] [查詢病人 ] [查詞<br> |
| 醫師姓名<br>科別<br>職稱<br>行政職務<br>指導人代碼 | 更新「醫師」資料<br>神川清念                              |
|                                   | 【 迭出 】 【 里 新設 定 】                             |

\*Figure 3.21

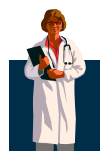

(三)回到「醫師」的表格,確認「神川清念」的職稱已經升等為「副教 授」。(Figure 3.22)

| 醫師代碼 | 醫生姓名  | 性別 | 科別 | 職稱  | 行政職務 | 指導人代碼 |
|------|-------|----|----|-----|------|-------|
| D001 | 大河內冬樹 | 男  | 内科 | 教授  | 院長   |       |
| D002 | 鵜飼良一  | 男  | 内科 | 教授  | 主任   |       |
| D003 | 東貞藏   | 男  | 外科 | 教授  | 主任   |       |
| D004 | 財前又一  | 男  | 内科 | 教授  |      |       |
| D005 | 財前五郎  | 男  | 外科 | 副教授 |      | D003  |
| D006 | 里見修二  | 男  | 内科 | 副教授 |      | D002  |
| D007 | 柳原弘   | 男  | 外科 | 助教授 |      | D003  |
| D008 | 花森慶子  | 女  | 内科 | 副教授 |      | D001  |
| D009 | 中田明子  | 女  | 内科 | 助教授 |      | D001  |
| D010 | 船尾輝   | 男  | 外科 | 教授  |      |       |
| D011 | 村井美貞  | 女  | 外科 | 助教授 |      | D010  |
| D012 | 神川清念  | 男  | 内科 | 副教授 |      |       |

#### \*Figure 3.22

#### \rm 🕌 重點說明:更新醫師

更新的功能也很容易做。只要依照使用者的選取則可直接更新。以下作個 簡短的說明:

| 1 | \$d2 = \$_POST['D6'];                                                   |
|---|-------------------------------------------------------------------------|
| 2 | \$d3 = \$_POST['D2'];                                                   |
| 3 | \$d4 = \$_POST['D3'];                                                   |
| 4 | \$d5 = \$_POST['D4'];                                                   |
| 5 | \$d6 = \$_POST['D5'];                                                   |
| 6 | <pre>\$sqlstr="update doctor set Department='\$d3', Title='\$d4',</pre> |
| 7 | Admin='\$d5', Instructor_ID='\$d6' where Doctor_Name='\$d2'";           |

第1行為欲更新之醫師的姓名選項(\$d2),2~5行則為其他可更新欄位。只要在第6行\$sqlstr中寫清楚要怎麼更新,更新應該不會有問題。

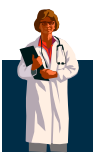

六、 更新病人

(一) 選取「更新病人」。(Figure 3.23)

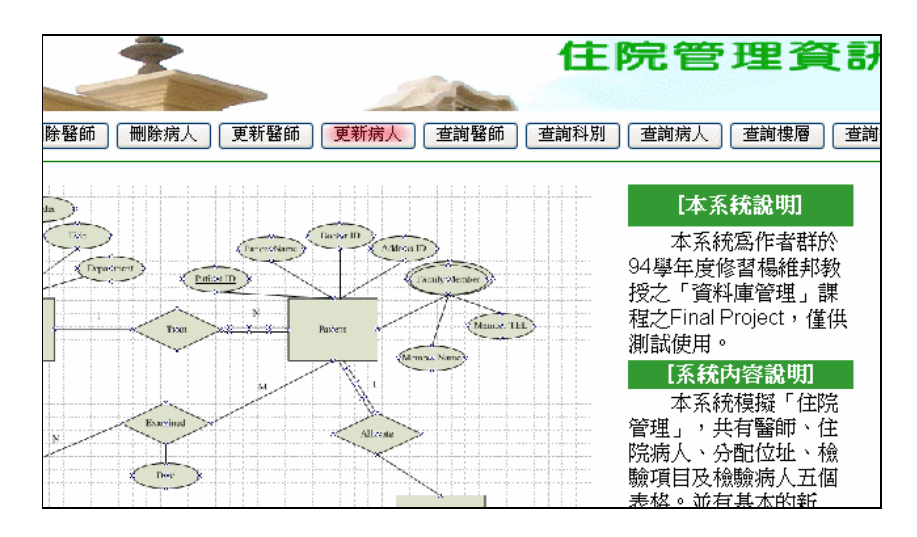

\*Figure 3.23

(二)進入「更新病人」的界面,並選擇病人「川崎雅」後,將其分配位 址由「203B」更改為「503B」,且其連絡人姓名由「織田有政」更 改為「川崎秀子」後按「送出」。(Figure 3.24)

| j 〔新增病人〕 [ 删除醫師 ] [ 删除病人 ] [           | ▲ ● ● ● ● ● ● ● ● ● ● ● ● ● ● ● ● ● ● ●                                    |
|----------------------------------------|----------------------------------------------------------------------------|
| 病人姓名<br>主治醫師<br>分配位址<br>連絡人姓名<br>連絡人電話 | 更新「住院病人」資料<br>川崎雅<br>▶<br>D011 ▼<br>503B ▼<br>川崎秀子<br>120396666<br>送出 重新設定 |

\*Figure 3.24

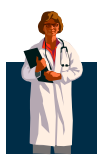

(三)回到「病人」的表格,確認「川崎雅」的「分配位址」及「連絡人 姓名」皆已更新。(Figure 3.25)

| 表格:住院病人 |       |      |      |       |           |
|---------|-------|------|------|-------|-----------|
| 病人代碼    | 病人姓名  | 主治醫師 | 分配位址 | 連絡人姓名 | 連絡人電話     |
| P001    | 櫻宏志   | D001 | 503A | 櫻美子   | 425911353 |
| P002    | 佐佐木庸平 | D002 | 202A | 佐佐木芳江 | 425891591 |
| P003    | 小西緑   | D003 | 701A | 小西次郎  | 425848555 |
|         |       |      |      |       |           |
|         |       |      |      |       |           |
|         |       |      | •    |       |           |
|         |       |      | •    |       |           |
|         |       |      | •    |       |           |
|         |       |      |      |       |           |
|         |       |      |      |       |           |
| P030    | 野村朋子  | D010 | 103B | 野村拓   | 332008340 |
| P031    | 川崎雅   | D011 | 503B | 川崎秀子  | 120396666 |
| P033    | 福田祐吉  | D003 | 201A | 福田千鶴  | 895655563 |

\*Figure 3.25

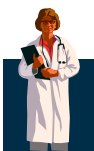

#### 七、 查詢醫師

(一) 選取「查詢醫師」。(Figure 3.26)

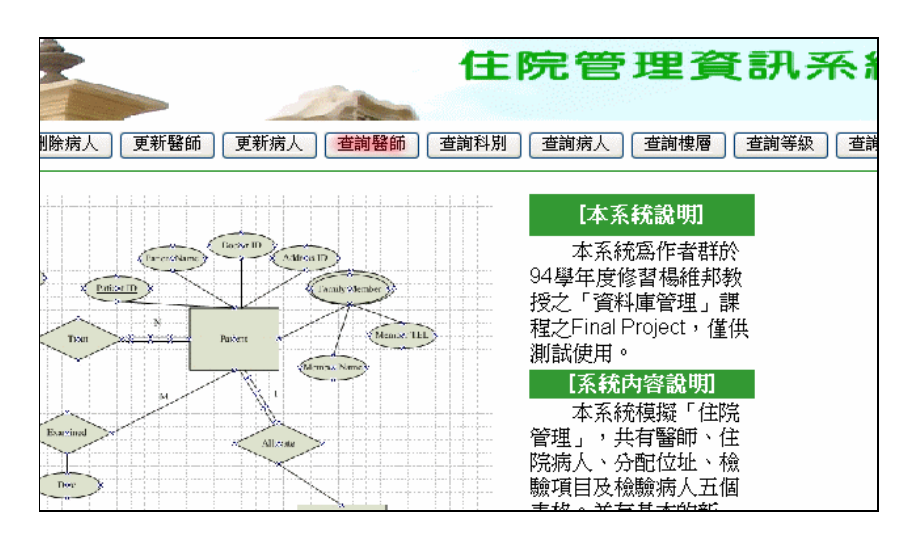

\*Figure 3.26

(二)進入「查詢醫師」的界面,並選擇醫師「大河內冬樹」後按「送出」。 (Figure 3.27)

| < ● ● ● ● ● ● ● ● ● ● ● ● ● ● ● ● ● ● ●   | 查詢醫師 查詢科別 查詢病人 查詢樓層 |
|-------------------------------------------|---------------------|
|                                           |                     |
|                                           | 資料                  |
|                                           |                     |
| 請選擇醫師姓名 😽                                 | 送出                  |
| 請選擇醫師姓名                                   |                     |
| 大河內冬樹                                     |                     |
|                                           |                     |
| ▶ 「「「「」」「」「」」「「」」「」」「「」」「」」「」」「」」「」」「」」「」 |                     |
| 財前五郎                                      |                     |
| 里見修二                                      |                     |
| 柳原弘                                       |                     |
| 花森慶子                                      |                     |
| 中田明子 助民権                                  |                     |
| 加尼                                        |                     |
| 神川清念                                      |                     |
|                                           | 1                   |

\*Figure 3.27

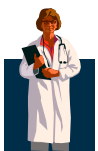

(三)出現查詢結果。結果為醫師之「個人資料」、「指導學生」及「主治病人」之整合性資料。(Figure 3.28)

| 大河内冬樹         的個人資料:           醫師代碼         性別         科別         職稱         行政職務         指導人代碼           2001         世界         社48         111         111         111 |
|----------------------------------------------------------------------------------------------------|
| 醫師代碼 性別 科別 職稱 行政職務 指導人代碼                                                                                                    |
|                                                                                                    |
| D001 为 内科 教授 院長                                                                                                    |
| 大河內冬樹的指導學生:                                                                                                    |
| 學生代碼 學生姓名 性別 科別 職稱                                                                                                    |
| D008 花森慶子 女 内科 副教授                                                                                                    |
| D009 中田明子 女 内科 助教授                                                                                                    |
| 大河内冬樹的主治病人:                                                                                                    |
| 病人代碼 病人姓名 所住位址 連絡人姓名 連絡人電話                                                                                                    |
| P001 櫻宏志 503A 櫻美子 425911353                                                                                                    |
| P011 花輪和彦 601A 西城秀治 425811689                                                                                                    |
| P021 西城秀治 702A 花輪和彦 332635541                                                                                                    |

\*Figure 3.28

#### 🗍 重點說明:查詢醫師

如 Figure 3.28 所示,我們所給使用者的資料為三類的整合性資料,所以必須會有三種 SQL 查詢。以下作個簡短的說明:

| 1 | <pre>\$sqlstrl=" select * from doctor where Doctor_Name='\$search'";</pre> |
|---|----------------------------------------------------------------------------|
| 2 | <pre>\$result1=mysql_db_query("myweb",\$sqlstr1,\$link);</pre>             |
| 3 | <pre>\$sqlstr2=" select * from doctor where Instructor_ID in</pre>         |
| 4 | <pre>(select Doctor_ID from doctor where Doctor_Name='\$search')";</pre>   |
| 5 | <pre>\$result2=mysql_db_query("myweb",\$sqlstr2,\$link);</pre>             |
| 6 | <pre>\$sqlstr3="select * from patient where Doctor_ID in</pre>             |
| 7 | <pre>(select Doctor_ID from doctor where Doctor_Name='\$search')";</pre>   |
| 8 | <pre>\$result3=mysql_db_query("myweb",\$sqlstr3,\$link);</pre>             |

第2行存放\$search 醫師的所有欄位資料。第5行存在所有醫師中指導人 代碼為\$search 的醫師代碼的醫師(即找出\$search 的指導學生)。第8行則找 出\$search 的主治病人。

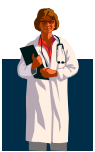

#### 八、 查詢科別

(一) 選取「查詢科別」。(Figure 3.29)

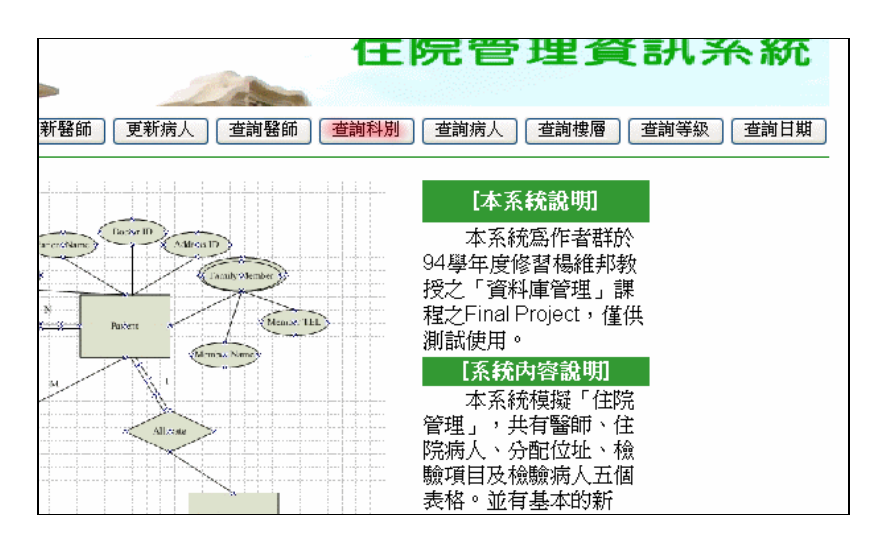

\*Figure 3.29

(二)進入「查詢科別」的界面,並選擇科別「內科」後按「送出」。(Figure 3.30)

| 人」「刪除醫師」「刪除病人」「更新醫師」「更新病人」「查詢醫師」「查詢科別」「查詢病人」「查詢博    |
|-----------------------------------------------------|
| 查詢哪些醫師屬於所選定「科別」                                     |
| 請選擇醫師科別 ✓ 送出<br>請選擇醫師科別                             |
| <u>어</u> 자<br>· · · · · · · · · · · · · · · · · · · |
|                                                     |
|                                                     |
|                                                     |

\*Figure 3.30

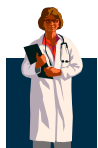

(三)出現「內科」查詢結果。(Figure 3.31)

| 人 删除醫師 删除病人 | 更新醫師 | i 更新病人   | 查詢醫    | 3師 査護 | 前科別 查詢病人 查詢樓層 |
|-------------|------|----------|--------|-------|---------------|
|             | 查詢哪些 | 些醫師屬於所證  | 12日 開始 | 料別」   |               |
|             | 請我   | 隆擇醫師科別 💊 |        | H     |               |
|             |      | 您查詢的是:   | 内科     |       | 1             |
|             | 醫師代碼 | 醫師姓名     | 性別     | 職稱    |               |
|             | D001 | 大河內冬樹    | 男      | 教授    |               |
|             | D002 | 鵜飼良一     | 男      | 教授    |               |
|             | D006 | 里見修二     | 男      | 副教授   |               |
|             | D008 | 花森慶子     | 女      | 副教授   |               |
|             | D009 | 中田明子     | 女      | 助教授   |               |
|             | D012 | 神川清念     | 男      | 副教授   |               |
|             |      |          |        |       |               |

\*Figure 3.31

🗼 重點說明:查詢科別

這個功能非常容易作。以下作個簡短的說明:

| 1 | <pre>\$sqlstr="select * from doctor where Department like '%\$search%'";</pre> |
|---|--------------------------------------------------------------------------------|
| 2 | <pre>\$result=mysql_db_query("myweb", \$sqlstr, \$link);</pre>                 |

第2行存放\$search 科別的所有欄位資料。然後在往下的程式(上面未列), 寫明想要查詢顯示的欄位即可。

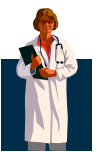

#### 九、 查詢病人

(一) 選取「查詢病人」。(Figure 3.32)

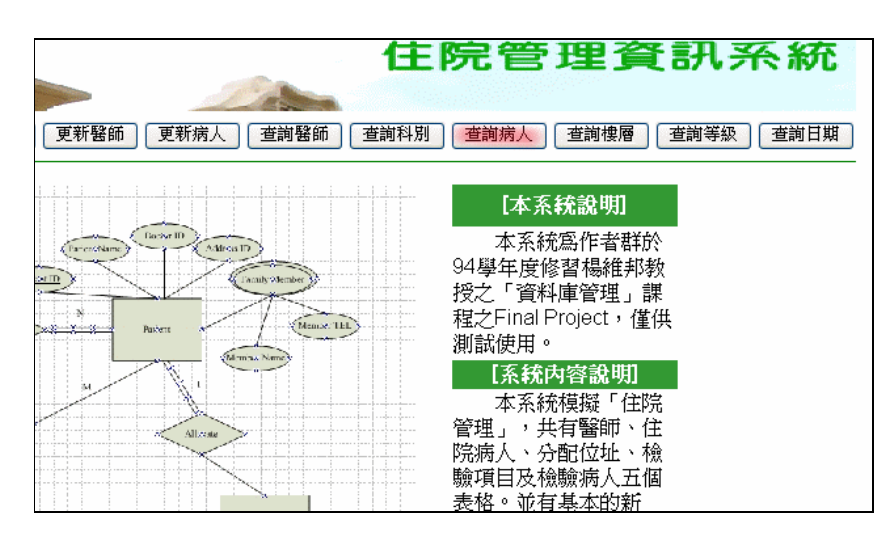

\*Figure 3.32

(二)進入「查詢病人」的界面,並選擇病人「花輪和彥」後按「送出」。 (Figure 3.33)

| ······································ | 理得工业发展。    | (注)<br>注<br>王<br>山 |  |
|----------------------------------------|------------|--------------------|--|
|                                        | 倖柄人灶治 💙    | 达出                 |  |
| 請選打                                    | 睪病人姓名 🔼    |                    |  |
| 櫻宏志                                    |            |                    |  |
| 佐佐木                                    | 庸平 👘       |                    |  |
| 小西綠                                    |            |                    |  |
| 五十嵐                                    | 大史         |                    |  |
| 林田加                                    | 除子 🔹       |                    |  |
| 闘ロ仁                                    | =          |                    |  |
| 國平學                                    | Ϋ́         |                    |  |
| 熱飼曲                                    | औ<br>जि    |                    |  |
| 想を満                                    |            |                    |  |
| 小林瑾                                    |            |                    |  |
| 花輪和                                    | *          |                    |  |
|                                        |            |                    |  |
|                                        | .化庄<br>· → |                    |  |
| 美項化                                    | .т.        |                    |  |
| 富田豬                                    | 太郎         |                    |  |
| 濱崎信                                    | 陣崩         |                    |  |
| 望月永                                    | 澤          |                    |  |
| 山根真                                    | <u> </u>   |                    |  |
| 藤木茂                                    |            |                    |  |
| 野口笑                                    | 7 🗸        |                    |  |

\*Figure 3.33

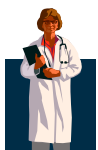

(三)出現查詢結果。結果為病人之「個人資料」、「排定檢驗與日期」之 整合性資料。(Figure 3.34)

| -請選擇病人姓名-       送出         花輪和彦       的個人資料:         病人代碼       病人姓名       分配位址       連絡人姓名       連絡人電話         P011       花輪和彦       601A       西城秀治       425811689         花輪和彦       的排定檢驗與日期:       花輪和彦       601A       5月30日       C19         5月30日       C01       C01       C19       C14 | 請選擇病人姓名       送出         花輪和彦       的個人資料:         病人代碼       病人姓名       分配位址       連絡人姓名       連絡人電話         P011       花輪和彦       601A       西城秀治       425811689         花輪和彦       的排定檢驗與日期:           枕輪和彦       的排定檢驗與日期:           核驗日期             5月30日        C01           5月31日        C09 | 查詢「病人」關聯資料 |                                         |        |           |
|----------------------------------------------------------------------------------------------------|----------------------------------------------------------------------------------------------------|------------|-----------------------------------------|--------|-----------|
| 花輪和彦       的個人資料:         病人代碼       病人姓名       分配位址       連絡人姓名       連絡人電話         P011       花輪和彦       601A       西城秀洽       425811689         花輪和彦       的排定檢驗與日期:       機查代碼         核驗日期       C19       5月30日       C01                                                                      | 花輪和彦       的個人資料:         病人代碼       病人姓名       分配位址       連絡人姓名       連絡人電話         P011       花輪和彦       601A       西城秀治       425811689         花輪和彦       的排定檢驗與日期:       検査代碼         花輪和彦       619       5月30日       C19         5月30日       C01       5月31日       C09                          | i          | 請選擇病人姓名-                                | 送出     |           |
| 病人代碼     病人姓名     分配位址     連絡人姓名     連絡人電話       P011     花輪和彦     601A     西城秀治     425811689       花輪和彦     的排定檢驗與日期:        花輪和彦     的排定檢驗與日期:        核驗日期     檢查代碼       5月30日     C19       5月30日     C01                                                                                       | 病人代碼     病人姓名     分配位址     連絡人姓名     連絡人電話       P011     花輪和彦     601A     西城秀洽     425811689       花輪和彦     的排定檢驗與日期:       枕驗日期     検査代碼       5月30日     C19       5月30日     C01       5月31日     C09                                                                                                | 荐          | 如 前 前 前 前 前 前 前 前 前 前 前 前 前 前 前 前 前 前 前 | 国人資料:  |           |
| P011     花輪和彦     601A     西城秀治     425811689       花輪和彦     的排定檢驗與日期:       檢驗日期     檢查代碼       5月30日     C19       5月30日     C01                                                                                                    | P011     花輪和彥     601A     西城秀治     425811689       花輪和彥     的排定檢驗與日期:       檢驗日期     檢查代碼       5月30日     C19       5月30日     C01       5月31日     C09                                                                                                    | 病人代碼 病人姓名  | ; 分配位址                                  | 連絡人姓名  | 連絡人電話     |
| 花輪和彦的排定檢驗與日期:         檢驗日期       檢查代碼         5月30日       C19         5月30日       C01                                                                                                    | 花輪和彥的排定檢驗與日期:       檢驗日期     檢查代碼       5月30日     C19       5月30日     C01       5月31日     C09                                                                                                    | P011 花輪和彦  | 601A                                    | 西城秀治   | 425811689 |
| 檢驗日期         檢查代碼           5月30日         C19           5月30日         C01                                                                                                    | 檢驗日期         檢查代碼           5月30日         C19           5月30日         C01           5月31日         C09                                                                                                    | 花輪         | 和意的排定                                   | 檢驗與日期: |           |
| 5月30日 C19<br>5月30日 C01                                                                                                    | 5月30日 C19<br>5月30日 C01<br>5月31日 C09                                                                                                    | 檢驗日期       | 榆                                       | 查代碼    |           |
| 5月30日 C01                                                                                                    | 5月30日 C01<br>5月31日 C09                                                                                                    | 5月30日      | C                                       | 19     |           |
|                                                                                                    | 5月31日 (C09                                                                                                    | 5月30日      | C                                       | 01     |           |
| 5月31日 C09                                                                                                    |                                                                                                    | 5月31日      | C                                       | )9     |           |

#### \*Figure 3.34

#### 🗍 重點說明:查詢病人

如 Figure 3.34 所示,我們所給使用者的資料為兩類的整合性資料,所以必須會有兩種 SQL 查詢。以下作個簡短的說明:

| 1 | <pre>\$sqlstr1=" select * from patient where Patient_Name='\$search'";</pre> |
|---|------------------------------------------------------------------------------|
| 2 | <pre>\$result1=mysql_db_query("myweb",\$sqlstr1,\$link);</pre>               |
| 3 | <pre>\$sqlstr2=" select * from examined where Patient_ID in</pre>            |
| 4 | <pre>(select patient_ID from patient where Patient_Name='\$search')";</pre>  |
| 5 | <pre>\$result2=mysql_db_query("myweb",\$sqlstr2,\$link);</pre>               |

第2行存放\$search 病人的所有欄位資料。第5行存放\$search 病人所需要做的檢驗,以及排定的日期。

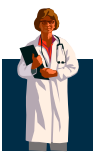

### 十、 查詢樓層

(一) 選取「查詢樓層」。(Figure 3.35)

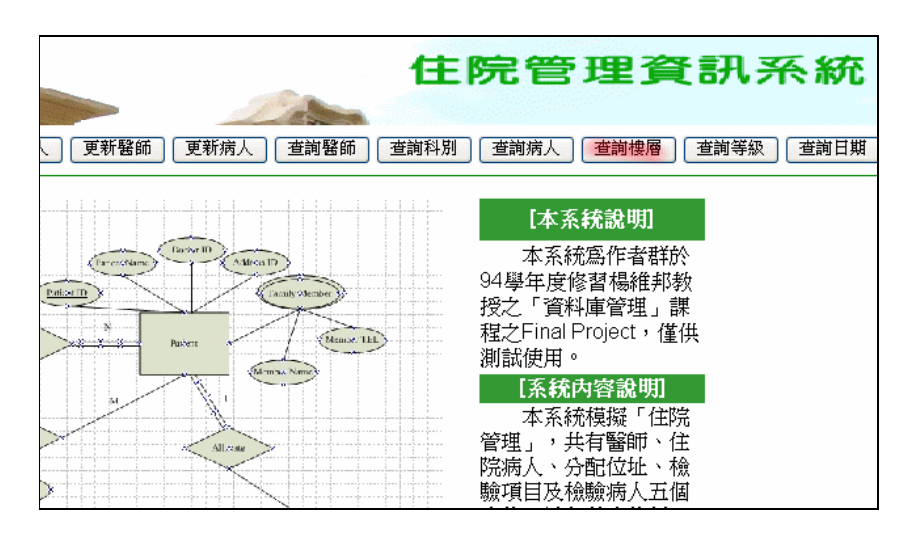

\*Figure 3.35

(二)進入「查詢樓層」的界面,並選擇「7」樓後按「送出」。(Figure 3.36)

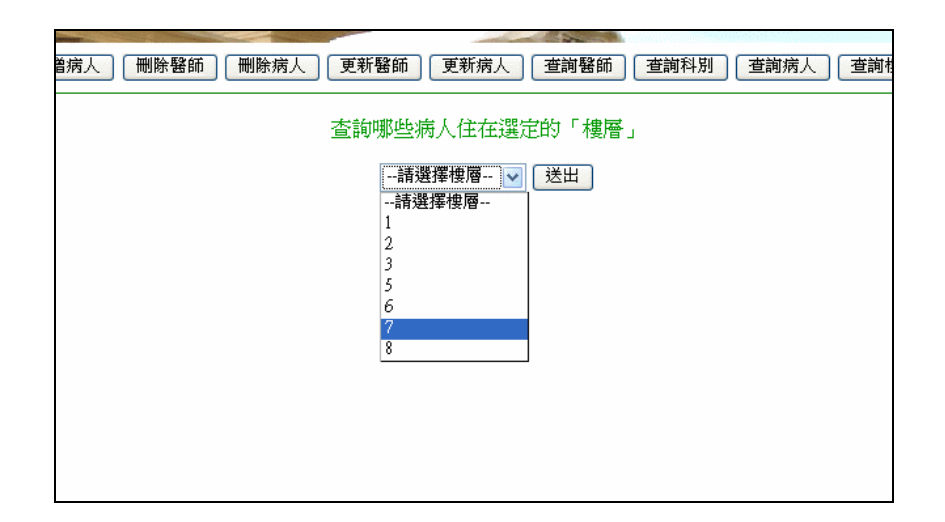

\*Figure 3.36

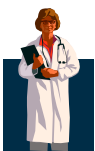

(三)出現「7」樓查詢結果。(Figure 3.37)

| 7       樓共住以下病人:         所住位址       病人代碼       病人姓名         701A       P003       小西緑         701B       P006       關口仁         702A       P021       西城秀治         702B       P017       山根真一         703A       P014       富田豬太郎          |
|----------------------------------------------------------------------------------------------------|
| 所住位址         病人代碼         病人姓名           701A         P003         小西緑           701B         P006         關口仁           702A         P021         西城秀治           702B         P017         山根真一           703A         P014         富田豬太郎 |
| 701A     P003     小西緑       701B     P006     關口仁       702A     P021     西城秀治       702B     P017     山根真一       703A     P014     富田豬太郎                                                                                                  |
| 701B     P006     關口仁       702A     P021     西城秀治       702B     P017     山根真一       703A     P014     富田豬太郎                                                                                                    |
| 702A     P021     西城秀治       702B     P017     山根真一       703A     P014     富田豬太郎                                                                                                    |
| 702B         P017         山根真一           703A         P014         富田豬太郎                                                                                                    |
| 703A P014 富田豬太郎                                                                                                    |
|                                                                                                    |
| 703B P023 小杉太                                                                                                    |

#### \*Figure 3.37

📥 重點說明:查詢樓層

這個功能也非常容易作。以下作個簡短的說明:

| 1 | <pre>\$sqlstr="select * from patient where Address_ID like '\$search%'</pre> |
|---|------------------------------------------------------------------------------|
| 2 | order by Address_ID";                                                        |
| 3 | <pre>\$result=mysql_db_query("myweb",\$sqlstr,\$link);</pre>                 |

第3行存放\$search 樓層的所有欄位資料,並且依「位址代碼」作排序依據。

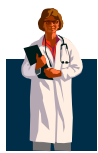

#### 十一、 查詢等級

(一) 選取「查詢等級」。(Figure 3.38)

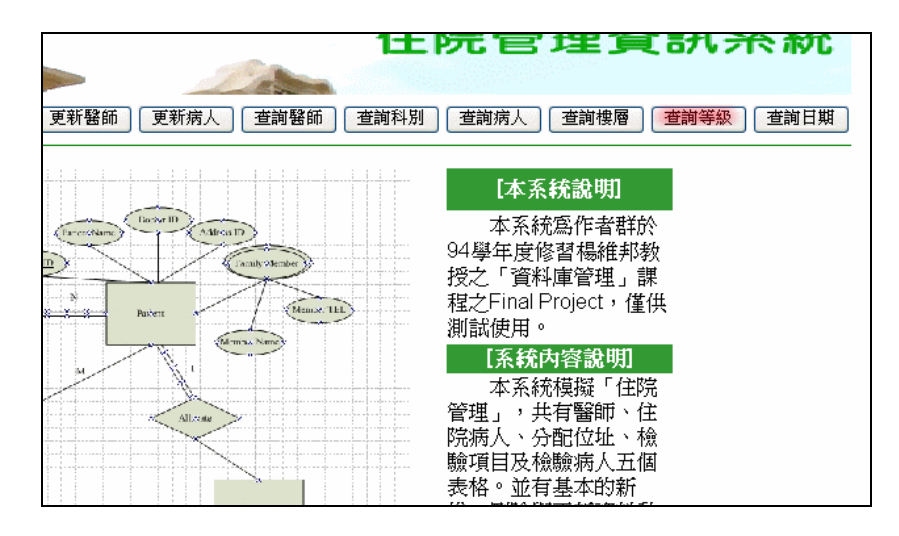

\*Figure 3.38

(二)進入「查詢等級」的界面,並選擇「普通」病房後按「送出」。(Figure 3.39)

| 増病人 删除醫師 删除病人 3 | 更新醫師 更新病人 查詢醫師 查詢科別 查詢病人 查詢               |
|-----------------|-------------------------------------------|
| 査調              | 『哪些病人住在選定「等級」的病房                          |
|                 | 請選擇病房等級 ✓ 送出<br>請選擇病房等級                   |
|                 | 加護 普通 ・・・・・・・・・・・・・・・・・・・・・・・・・・・・・・・・・・・ |
|                 | <sup>医17</sup>                            |
|                 |                                           |
|                 |                                           |
|                 |                                           |

\*Figure 3.39

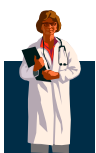

(三)出現「普通」病房查詢結果。 (Figure 3.40)

| 請選擇病房等級 💙 送出 |         |  |
|--------------|---------|--|
|              | 共住以下病人: |  |
| 病人代碼         | 病人姓名    |  |
| P001         | 櫻宏志     |  |
| P002         | 佐佐木庸平   |  |
| P007         | 國平學文    |  |
| P009         | 櫻友藏     |  |
| P010         | 小林瑾     |  |
| P016         | 望月永澤    |  |
| P020         | 山田和也    |  |
| P025         | 多月梓     |  |
| P028         | 村井國夫    |  |
| P031         |         |  |
| P033         | 福田祐吉    |  |

\*Figure 3.40

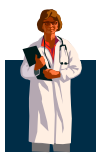

#### 十二、 查詢日期

(一) 選取「查詢日期」。(Figure 3.41)

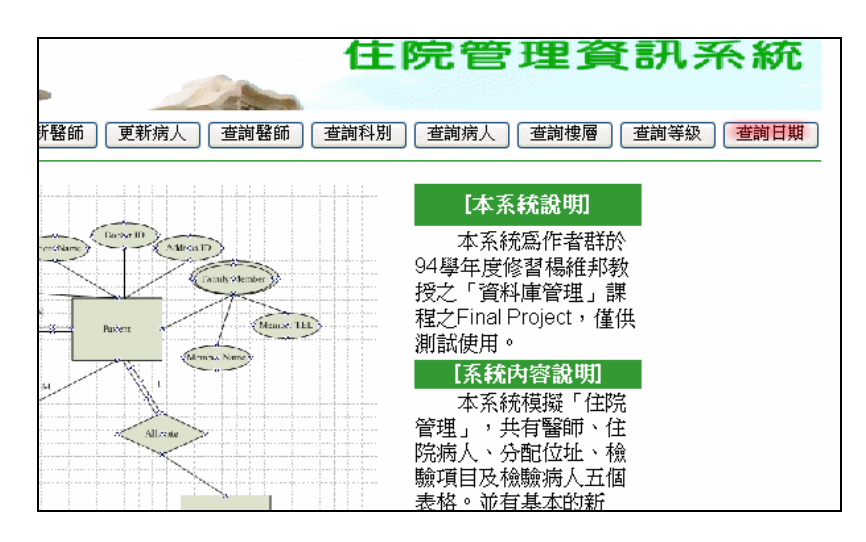

\*Figure 3.41

(二)進入「查詢日期」的界面,並選擇「5月30日」後按「送出」。(Figure 3.42)

| 新增病人 删除醫師 删除病人 更新 | 醫師 更新病人 查詢醫師 查詢科別 查詢病人 (                                                                        |
|-------------------|-------------------------------------------------------------------------------------------------|
|                   | 哪些病人需被檢驗」及「哪些檢驗需被執行」                                                                            |
|                   | 請選擇日期<br>請選擇日期<br><u>5月30日</u><br>5月31日<br>6月1日<br>6月2日<br>6月3日<br>6月4日<br>6月5日<br>6月6日<br>5日2日 |
|                   | 6月8日                                                                                            |

\*Figure 3.42

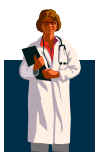

(三)出現「5月30日」查詢結果。(Figure 3.43)

| 請選擇日期     | 請選擇日期 🗸 送出        |  |  |  |
|-----------|-------------------|--|--|--|
| 5月30日 以下非 | <b></b> 病人被排定檢驗:  |  |  |  |
| 病人代碼      | 病人姓名              |  |  |  |
| P001      | 櫻宏志               |  |  |  |
| P003      | 小西緑               |  |  |  |
| P010      | 小林瑾               |  |  |  |
| P011      | 花輪和彥              |  |  |  |
| 5月30日 以下林 | ☆驗項目需執行:          |  |  |  |
| 檢驗代碼      | 檢驗名稱              |  |  |  |
| C01       | 一般                |  |  |  |
| C10       | <b></b><br>段<br>日 |  |  |  |
| C19       | 糞便                |  |  |  |
| C21       | X光                |  |  |  |

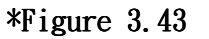

#### \rm 重點說明:查詢日期

如 Figure 3.43 所示,我們所給使用者的資料為兩類的整合性資料,所以必須會有兩種 SQL 查詢。以下作個簡短的說明:

| 1 | <pre>\$sqlstr1="select * from patient where Patient_ID in</pre>               |
|---|-------------------------------------------------------------------------------|
| 2 | <pre>(select distinct Patient_ID from examined where Date='\$search')";</pre> |
| 3 | <pre>\$result1=mysql_db_query("myweb",\$sqlstr1,\$link);</pre>                |
| 4 | <pre>\$sqlstr2="select * from examine_item where Examine_ID in</pre>          |
| 5 | <pre>(select distinct Examine_ID from examined where Date='\$search')";</pre> |
| 6 | <pre>\$result2=mysql_db_query("myweb",\$sqlstr2,\$link);</pre>                |

第3行存放需要在\$search 日期做檢驗的所有病人。第6行在\$search 日期所要被進行的檢驗代碼及名稱,然而由於 examined 表格中沒有檢驗名稱的欄位,所以必需去 examine\_item 表格中尋找。

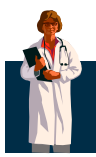

# 附錄 系統初始表格

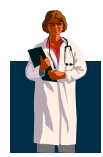

一、 醫師

| 表格·醫師 |       |    |    |     |      |       |
|-------|-------|----|----|-----|------|-------|
| 醫師代碼  | 醫生姓名  | 性別 | 科別 | 職稱  | 行政職務 | 指導人代碼 |
| D001  | 大河內冬樹 | 男  | 內科 | 教授  | 院長   |       |
| D002  | 鵜餌良一  | 男  | 內科 | 教授  | 主任   |       |
| D003  | 東貞藏   | 男  | 外科 | 教授  | 主任   |       |
| D004  | 財前又一  | 男  | 內科 | 教授  |      |       |
| D005  | 財前五郎  | 男  | 外科 | 副教授 |      | D003  |
| D006  | 里見修二  | 男  | 内科 | 副教授 |      | D002  |
| D007  | 柳原弘   | 男  | 外科 | 助教授 |      | D003  |
| D008  | 花森慶子  | 女  | 内科 | 副教授 |      | D001  |
| D009  | 中田明子  | 女  | 內科 | 助教授 |      | D001  |
| D010  | 船尾輝   | 男  | 外科 | 教授  |      |       |
| D011  | 村井美貞  | 女  | 外科 | 助教授 |      | D010  |
| D012  | 神川清念  | 男  | 内科 | 助教授 |      |       |

#### 表格:醫師

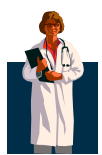

#### 二、 住院病人

#### 表格:住院病人

| 病人代碼 | 病人姓名  | 主治醫師 | 分配位址 | 連絡人姓名 | 連絡人電話     |
|------|-------|------|------|-------|-----------|
| P001 | 櫻宏志   | D001 | 503A | 櫻美子   | 425911353 |
| P002 | 佐佐木庸平 | D002 | 202A | 佐佐木芳江 | 425891591 |
| P003 | 小西緑   | D003 | 701A | 小西次郎  | 425848555 |
| P004 | 五十嵐丈史 | D004 | 102B | 五十嵐由美 | 425914284 |
| P005 | 林田加奈子 | D005 | 603B | 林田詩織  | 425923781 |
| P006 | 關口仁   | D006 | 701B | 東佐枝子  | 425810102 |
| P007 | 國平學文  | D007 | 201B | 國平左衛門 | 425856692 |
| P008 | 鵜飼典江  | D008 | 802A | 鵜飼良一  | 358202300 |
| P009 | 櫻友藏   | D009 | 302B | 櫻桃子   | 425845388 |
| P010 | 小林瑾   | D010 | 502B | 櫻美子   | 425911353 |
| P011 | 花輪和彥  | D001 | 601A | 西城秀治  | 425811689 |
| P012 | 丸尾末雄  | D002 | 802B | 丸尾蒼子  | 425861885 |
| P013 | 美環花子  | D003 | 101A | 加藤團藏  | 333578830 |
| P014 | 富田豬太郎 | D004 | 703A | 富田凌香  | 332616550 |
| P015 | 濱崎信輔  | D005 | 603A | 濱崎美加  | 423756333 |
| P016 | 望月永澤  | D006 | 501A | 望月佐吉  | 336222668 |
| P017 | 山根真一  | D007 | 702B | 山根萌   | 425911381 |
| P018 | 藤木茂   | D008 | 102A | 土萌瑩   | 334650302 |
| P019 | 野口笑子  | D009 | 602B | 野口湯   | 334641178 |
| P020 | 山田和也  | D010 | 301B | 山田樁   | 423756333 |
| P021 | 西城秀治  | D001 | 702A | 花輪和彥  | 332635541 |
| P022 | 吉川緑   | D002 | 601B | 吉川杉菜  | 354481134 |
| P023 | 小杉太   | D003 | 703B | 小杉司   | 334414768 |
| P024 | 城崎姬子  | D004 | 103A | 城崎唯   | 332920700 |
| P025 | 冬月梓   | D005 | 501B | 冬月清唯  | 335632786 |
| P026 | 菊地善人  | D007 | 801A | 菊地久作  | 77776897  |
| P027 | 吉川昇   | D007 | 801B | 吉川杉菜  | 425913711 |
| P028 | 村井國夫  | D008 | 303B | 村并貞志  | 425913711 |
| P029 | 相澤雅   | D009 | 602A | 相澤國司  | 336793533 |
| P030 | 野村朋子  | D010 | 103B | 野村拓   | 332008340 |
| P031 | 川崎雅   | D011 | 203B | 織田有政  | 120396666 |
| P032 | 武田信輝  | D010 | 101B | 武田慶子  | 789658965 |

40

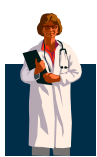

三、 分配位址

#### 表格:分配位址

| 位址代碼 | 房碼  | 床號 | 等級 |
|------|-----|----|----|
| 101A | 101 | A  | 加護 |
| 101B | 101 | В  | 加護 |
| 102A | 102 | A  | 加護 |
| 102B | 102 | В  | 加護 |
| 103A | 103 | A  | 加護 |
| 103B | 103 | В  | 加護 |
| 201A | 201 | A  | 普通 |
| 201B | 201 | В  | 普通 |
| 202A | 202 | A  | 普通 |
| 202B | 202 | В  | 普通 |
| 203A | 203 | A  | 普通 |
| 203B | 203 | В  | 普通 |
| 301A | 301 | A  | 普通 |
| 301B | 301 | В  | 普通 |
| 302A | 302 | A  | 普通 |
| 303A | 303 | A  | 普通 |
| 303B | 303 | В  | 普通 |
| 501A | 501 | A  | 普通 |
| 501B | 501 | В  | 普通 |

| 502A | 502 | A | 普通 |
|------|-----|---|----|
| 502B | 502 | В | 普通 |
| 503A | 503 | A | 普通 |
| 503B | 503 | В | 普通 |
| 601A | 601 | A | 健保 |
| 601B | 601 | В | 健保 |
| 602A | 602 | A | 健保 |
| 602B | 602 | В | 健保 |
| 603A | 603 | A | 健保 |
| 603B | 603 | В | 健保 |
| 701A | 701 | A | 健保 |
| 701B | 701 | В | 健保 |
| 702A | 702 | A | 健保 |
| 702B | 702 | В | 健保 |
| 703A | 703 | A | 健保 |
| 703B | 703 | В | 健保 |
| 801A | 801 | A | 特級 |
| 801B | 801 | В | 特級 |
| 802A | 802 | A | 特級 |
| 802B | 802 | В | 特級 |

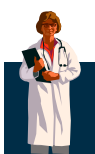

#### 四、 檢驗項目

### 表格:檢驗項目

| 項目代碼 | 項目名稱 |
|------|------|
| C01  | 一般   |
| C02  | 耳鼻喉科 |
| C03  | 聽力   |
| C04  | 視力眼壓 |
| C05  | 心臟   |
| C06  | 心電圖  |
| C07  | 血液常規 |
| C08  | 糖尿病  |
| C09  | 肝膽   |
| C10  | 腎    |
| C11  | 尿酸   |
| C12  | 肝炎篩檢 |
| C13  | 腫瘤標記 |
| C14  | 甲狀線  |
| C15  | 性病篩檢 |

| C16 | 尿液常規   |
|-----|--------|
| C17 | 胃鏡     |
| C18 | 直腸鏡    |
| C19 | 糞便     |
| C20 | 超音波    |
| C21 | ×光     |
| C22 | 骨質密度   |
| C23 | 乳房學理   |
| C24 | 子宮頸篩檢  |
| C25 | 精液分析   |
| C26 | 電腦斷層圖  |
| C27 | 靜脈注射顯影 |
| C28 | 肺      |
| C29 | 泌乳素    |
| C30 | 健康總檢   |

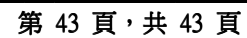

|                                                      |                                                      |                                               | ,, <b>,</b>                                          |                                                              |                                                             |
|------------------------------------------------------|------------------------------------------------------|-----------------------------------------------|------------------------------------------------------|--------------------------------------------------------------|-------------------------------------------------------------|
| 5月31日                                                | P024                                                 | C20                                           | 6月3日                                                 | P026                                                         | C02                                                         |
| 5月31日                                                | P024                                                 | C08                                           | 6月3日                                                 | P027                                                         | C17                                                         |
| 5月31日                                                | P024                                                 | C23                                           | 6月3日                                                 | P027                                                         | C16                                                         |
| 6月1日                                                 | P002                                                 | C02                                           | 6月4日                                                 | P006                                                         | C16                                                         |
|                                                      |                                                      |                                               |                                                      |                                                              |                                                             |
| 6月4日                                                 | P007                                                 | C16                                           | 6月6日                                                 | P030                                                         | C08                                                         |
| 6月4日                                                 | P015                                                 | C25                                           | 6月6日                                                 | P032                                                         | C09                                                         |
| 6月4日                                                 | P015                                                 | C26                                           | 6月7日                                                 | P001                                                         | C11                                                         |
| 6月4日                                                 | P020                                                 | C07                                           | 6月7日                                                 | P008                                                         | C27                                                         |
| 6月4日                                                 | P026                                                 | C26                                           | 6月7日                                                 | P008                                                         | C20                                                         |
| 6月5日                                                 | P013                                                 | C29                                           | 6月7日                                                 | P008                                                         | C14                                                         |
| 6月5日                                                 | P020                                                 | C14                                           | 6月7日                                                 | P008                                                         | C13                                                         |
| 6月5日                                                 | P028                                                 | C03                                           | 6月7日                                                 | P016                                                         | C12                                                         |
| 6月5日                                                 | P029                                                 | C27                                           | 6月7日                                                 | P016                                                         | C10                                                         |
| 6月5日                                                 | P031                                                 | C07                                           | 6月8日                                                 | P017                                                         | C27                                                         |
| 6月6日                                                 | P005                                                 | C23                                           | 6月8日                                                 | P017                                                         | C20                                                         |
| 6月6日                                                 | P005                                                 | C24                                           | 6月8日                                                 | P019                                                         | C21                                                         |
| 6月6日                                                 | P005                                                 | C29                                           | 6月8日                                                 | P019                                                         | C28                                                         |
| 6月6日                                                 | P018                                                 | C22                                           | 6月8日                                                 | P029                                                         | C21                                                         |
| 6月6日                                                 | P018                                                 | C07                                           | 6月8日                                                 | P029                                                         | C27                                                         |
| 6月6日                                                 | P030                                                 | C22                                           | 6月8日                                                 | P030                                                         | C02                                                         |
| 6月5日<br>6月6日<br>6月6日<br>6月6日<br>6月6日<br>6月6日<br>6月6日 | P031<br>P005<br>P005<br>P005<br>P018<br>P018<br>P030 | C07<br>C23<br>C24<br>C29<br>C22<br>C07<br>C22 | 6月8日<br>6月8日<br>6月8日<br>6月8日<br>6月8日<br>6月8日<br>6月8日 | P017<br>P017<br>P019<br>P019<br>P029<br>P029<br>P029<br>P030 | C27<br>C20<br>C21<br>C28<br>C21<br>C28<br>C21<br>C27<br>C02 |

| 表格:檢驗病人 |      |      |  |  |
|---------|------|------|--|--|
| 檢驗日期    | 病人代碼 | 項目代碼 |  |  |
| 5月30日   | P001 | C21  |  |  |
| 5月30日   | P001 | C19  |  |  |
| 5月30日   | P003 | C01  |  |  |
| 5月30日   | P010 | C10  |  |  |
| 5月30日   | P011 | C01  |  |  |
| 5月30日   | P011 | C19  |  |  |
| 5月31日   | P010 | C18  |  |  |
| 5月31日   | P011 | C09  |  |  |
| 5月31日   | P012 | C01  |  |  |
| 5月31日   | P024 | C01  |  |  |
| 5月31日   | P024 | C20  |  |  |
| 5月31日   | P024 | C08  |  |  |
| 5月31日   | P024 | C23  |  |  |
| 6月1日    | P002 | C02  |  |  |

| 6月1日 | P002 | C28 |
|------|------|-----|
| 6月1日 | P003 | C04 |
| 6月1日 | P009 | C25 |
| 6月1日 | P009 | C01 |
| 6月1日 | P022 | C17 |
| 6月2日 | P021 | C28 |
| 6月2日 | P023 | C30 |
| 6月2日 | P025 | C05 |
| 6月2日 | P025 | C06 |
| 6月3日 | P004 | C04 |
| 6月3日 | P004 | C15 |
| 6月3日 | P014 | C30 |
| 6月3日 | P026 | C02 |
| 6月3日 | P027 | C17 |
| 6月3日 | P027 | C16 |
| 6月4日 | P006 | C16 |

五、 檢驗病人

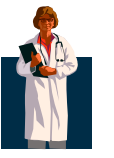